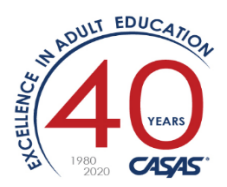

# Overview

## Distance Learning Attendance Tracking using TOPSpro Enterprise

Distance Learning (DL) attendance can now be collected and analyzed alongside traditional classroom instructional attendance in TOPSpro Enterprise (TE). Class Instances can be configured to define in-class minutes and distance learning minutes with default values for each. Attendance input screens show both in-class minutes and DL minutes. For reporting, Student Records showing both types of attendance can be exported using "WIOA 3<sup>rd</sup> Party Export" as a .CSV file then read into Excel. (Additional CASAS reports showing DL statistics are in Development).

For purposes of this document, the term "distance learning" (DL) loosely applies to any class which includes learning hours outside a traditional classroom.

The official NRS definition for "distance learning" specifies a class where the majority of hours (>50% of the time) is spent outside a traditional classroom. "Blended learning" or "hybrid classes" apply to classes with <=50%.

How to configure a DL class:

1) First, look at your list of Class Definitions. You can create a new one or edit an existing one.

| TE V          | iew Organization Re                | cords Re    | ports Tools | Scor | ing Hel       | р                        | User: Janice F               | era Version: 3       | 3.0 build 75 <b>?</b>                           |                 |
|---------------|------------------------------------|-------------|-------------|------|---------------|--------------------------|------------------------------|----------------------|-------------------------------------------------|-----------------|
| Class I       | Definitions 🔀                      |             | Pages       | ) (  | Class In      | istances 🛛 🔀             |                              |                      | (                                               | Pages           |
| New 🗎         | 9999 - Janice Fake Agency          | Subsites    | More        |      | New 🗎 🧕       | 999 - Janice Fake Agency | <ul> <li>Subsites</li> </ul> | Filter               | Columns                                         | More            |
| Class<br>1 ID | Class Description     google     X | Ext<br>2 ID | ¢ Cour<br>▼ |      | ¢ Class<br>ID | Class<br>Description     | Class<br>Start<br>Date       | Class<br>End<br>Date | <ul> <li>⇒ Special</li> <li>Programs</li> </ul> | ♦ Insti<br>Prog |
| 4001199       | Google Suite in Spanish            | FY2019_20   | 4001199     |      | Ŧ             | google 🔼                 | T                            | Υ                    | Ť                                               | •               |
| 4001200       | Google Suite in Spanish            | FY2019_20   | 4001200     | 4    | 001199        | Google Suite in Spani    | 8/6/2019                     | 12/19/2019           | Distance Learning                               | ESL/ELL, (      |
|               |                                    |             |             | 4    | 001200        | Google Suite in Spani    | 1/2/2020                     | 6/25/2020            |                                                 | ESL/ELL, (      |
|               |                                    |             |             |      |               |                          |                              |                      |                                                 |                 |
|               |                                    |             |             |      |               |                          |                              |                      |                                                 |                 |

#### **Organization > Classes > Definitions**

2) Create/edit a **Class Instance** (choosing a defined course from Step 1 above and specify the details including dates/time/place).

a. For existing classes, go to the Navigator bar on the left, and click Class Instances. Then doubleclick on the correct one.

| TE View Organization Re  | ords Reports Tools Scor            | ing Help (                  | Jser: Janice Fera Version: 3.0 b | ouild 70 <b>? _ 🗆 🖬 </b>  |
|--------------------------|------------------------------------|-----------------------------|----------------------------------|---------------------------|
| Class Definitions 400119 | ) - Google S  🛛                    |                             |                                  | Dege                      |
| Navigator                | New 🗈 Save 🛒 Cancel ⊘              | Delete 🗙 Duplicate 🐚 🤇      | a a 1 / 1 🖻 🖻 😡                  | To Linked 🥯 More          |
| Edit / View              | Class Definition Information       | mation                      |                                  |                           |
| Class Instances          | Agency/Site: <u>9999 / 50 - 50</u> |                             |                                  |                           |
| Class Enrollments        | Class ID: 4001199 Exte             | nded ID: FY2019_20          |                                  |                           |
| Class Records            | Course Code: 4001199               |                             |                                  |                           |
| Teachers                 | WTUs Available:                    |                             |                                  |                           |
|                          | WSPs Available:                    |                             |                                  |                           |
|                          | Class Instances                    |                             |                                  |                           |
|                          | New 🖹 Filter 🍸 Column              | s 🔟 Sort 灯 Delete 🗙 🛛       | Batch Delete 🗯 Batch Ed          | lit 💉 🛛 More              |
|                          | Class Extended                     | Class Description 🗢 Sta     | ss Class<br>rt ÷ End ÷           | Instructional Pr          |
|                          |                                    | Dat                         | te Date 🔻                        |                           |
|                          |                                    | T                           | T                                |                           |
|                          | 4001199 FY2019_20 k Go             | ogle Suite in Spanish 8/6/a | 2019 12/19/2019 ESL/ELL,         | Career and Technical Educ |
|                          |                                    |                             |                                  |                           |

b. Otherwise go to Organization > Classes > Instances

- c. Edit the Class Instance:
  - i. If the total of distance learning hours > 50% of the TOTAL hours for this class,
    - 1. Check "Special Programs = Distance Learning" (see example below)
      - 2. Otherwise, "Distance Learning" stays unchecked.
  - ii. Optional: Edit the Instructional Setting (NOTE: not used by TE)

| ٦     | E View Organizati        | tion Records Reports Tools Scoring Help User: Janice Fera V                                                                                                    |
|-------|--------------------------|----------------------------------------------------------------------------------------------------|
| 9     | Class Definitions        | 4001199 - Google S 4001199 - Google S 🛛                                                                                                    |
| N     | New 🖻 Save 🗮 Car         | ncel 🥝 Delete 😕 Duplicate 陶 回 🕘 📘 / 1 🕞 🗐 Go To Linked 🥯 Disconnect 🥖 Section List 👔 Coll                                                                                                    |
| rigat | Class Instance I         | Information                                                                                                    |
| ٩     | Class Description: 40011 | 199 - FY2019 20 - Google Suite in Spanish Agency/Site: <u>9999 / 50 - 50</u>                                                                                                    |
|       | Program Year: 7/1/20     | 019 - 6/30/2020 Class Notes:                                                                                                    |
|       | Class Start Date: 8/6/20 | 019 Class End Date: 2/19/2020                                                                                                    |
|       | Class Instance           | 2                                                                                                    |
|       | Class Start Date:        | 8/6/2019 Class End Date: 2/19/2020                                                                                                    |
|       | Instructional Programs:  | N/A       High School Diploma       Adults w/Disabilities       Pre-Apprenticeship         Basic Skills (ABE)       HSE       Adults supporting K12 student success         SL/ELL       Career and Technical Education (CTE)       Other Program         Citizenship       Workforce Preparation       ROCP                                                                                                    |
|       | Special Programs:        | ELL Co-Enrollment       State Corrections       Distance Learning       Carl Perkins         None       Homeless Program       Special Needs       Even Start         EL Civics (IELCE)       Family-Interacy       Alternative Ed. [K12]       CBET         Jail       Workplace Ed.       Non-traditional Training       Integrated Education & Training         Community Corrections       Tutoring       Older Adults       Other |
|       | Transition Focuses:      | <ul> <li>N/A</li> <li>Transitions to work</li> <li>Transitions to workforce training</li> <li>Transitions to postsecondary education</li> <li>This class does not focus on transitions</li> </ul>                                                                                                    |
|       | Focus Area:              | N/A 💌                                                                                                    |
|       | Class Notes:             |                                                                                                    |
|       | CREDS Code:              |                                                                                                    |

d. Define the Intensity:

Revised: 26-March-2020 (CASAS)

- i. Change "Collect DL Attendance" to YES (expands the attendance input screen to also collect distance learning minutes for this Class Instance) [yellow highlight]
- ii. If using DAILY attendance method:
  - 1. Define the *default* number of minutes per day in the attendance input screen [for easier data entry]. Specify two values: the Total Class Duration (total daily minutes) and Distance Learning Duration (in minutes). [pink highlight]
- iii. Click <SAVE>

| 🖢 🖉 Intensity                          |           | 8                                                        |       |    |
|----------------------------------------|-----------|----------------------------------------------------------|-------|----|
| Class Capacity:                        |           | Total Class Duration in Minutes:                         | 180   |    |
| Minimum Enrollment in Class:           |           | Waitlist Allowed:                                        | ◯ Yes | No |
| Class Schedule:                        | O N/A     | Friday                                                   |       |    |
|                                        | Monday    | Saturday                                                 |       |    |
|                                        | Tuesday   | Sunday                                                   |       |    |
|                                        | Wednesday |                                                          |       |    |
|                                        | Thursday  |                                                          |       |    |
| Estimated Total Hours per Class/Term:  | 150       | Collect Distance Learning Attendance (interface setting) | Yes   |    |
| Distance Learning Duration in Minutes: | 180       |                                                          |       |    |

- 3) To manually enter attendance for this course using "DAILY" attendance:
  - a. There are check boxes for the assigned days of the week for this instance (Tues/Thurs).
  - b. Enter the minutes for both the classroom and the distance learning using the "Fill" and "X" buttons.
  - c. Click <SAVE> on the far right side
  - d. NOTE: If using other attendance methods (Update, Cumulated) you must enter the attendance minutes values that you've calculated. Item 2.d.ii above should not be used.

| TE View Organization Re   | cords Reports Tools Scor            | ing Help               |              |                      |                       | User: Janice Fera V | ersion: 3.0 build 75 ? |          |
|---------------------------|-------------------------------------|------------------------|--------------|----------------------|-----------------------|---------------------|------------------------|----------|
| Class Definitions 4001199 | 9 - Google S 4001199                | - Google S  🛛          |              |                      |                       |                     |                        | Page     |
| Navigator 🚇               | New 🔋 Save 🗐 Cancel 🥥               | Delete 🗡 Duplic        | rate 🐚 🗟 🗐 🚺 | / 1 🖻 📄 🛛 Go To Lin  | ıked 😐 Disconnect     | 🥖 Section List 🍾    | Collapse Al 🔺          | More     |
| Edit / View               | Class Instance Inform               | nation                 |              |                      |                       |                     |                        |          |
| Attendance                | Class Description: 4001199 - FY2    | 2019 20 - Google Suite | in Spanish   | Agency/Site:         | <u>9999 / 50 - 50</u> |                     |                        |          |
| Class Enrollments         | Program Year: 7/1/2019 - 6/.        | 30/2020                |              | Class Notes:         |                       |                     |                        |          |
| Class Records             | Class Start Date: 8/6/2019          |                        |              | Class End Date: 2/19 | 9/2020                |                     |                        |          |
| Tests                     | Attendance                          |                        |              |                      |                       |                     |                        |          |
|                           | Attendance Source: Daily Attend     | lance 💌                |              |                      |                       |                     |                        |          |
|                           | Week: ③ 12/02/2019                  | - 12/08/2019 🕞         |              |                      |                       |                     |                        | Save 🛒 C |
|                           |                                     | Monday                 | Tuesday      | Wednesday            | Thursday              | Friday              | Saturday               | Sund     |
|                           |                                     | 12/02/2019             | 12/03/2019   | 12/04/2019           | 12/05/2019            | 12/06/2019          | 12/07/2019             | 12/08/   |
|                           |                                     |                        | $\checkmark$ |                      | $\checkmark$          |                     |                        |          |
|                           | Instructional Attendance            | MM 🗡 Fill              | MM 🔀 Fill    | MM 🗡 Fill            | MM 🔀 Fill             | MM 🗡 Fill           | MM 🗡 Fill              | MM       |
|                           | Distance Learning Attendance        | 180 📉 Fill             | 180 🗙 Fill   | 180 × Fill           | 180 × Fill            | 180 × Fill          | 180 🗡 Fill             | 180 🗡    |
|                           | Sorted by Name                      | Fill                   | Fill         | Fill                 | Fill                  | Fill                | Fill                   | ×        |
|                           | 7178434 / <b>1000 Table Table</b> e | MM                     | MM 🔀         | 180                  | MM                    | MM                  | мм                     |          |
|                           |                                     | MM                     | 180 🔀        | 0                    | 180 🔀                 | MM 🔀                | мм                     |          |
|                           | 7178433 /                           | MM                     | мм           | MM                   | мм                    | MM                  | мм                     |          |
|                           |                                     | MM                     | 180          | MM                   | 180                   | MM                  | MM                     | 0        |

| TE View Organization Re     | cords Rej   | ports Tools          | 5          | Scoring H                  | elp                      |          |             |                        |            | User: Janice                |
|-----------------------------|-------------|----------------------|------------|----------------------------|--------------------------|----------|-------------|------------------------|------------|-----------------------------|
| Class Definitions Class Ins | stances     | 4001199              | ) - (      | Google S                   |                          |          |             |                        |            |                             |
| Navigator                   | New 🗅       | Save 📕 Ca            | nce        | l 🧭 Delete                 | e 🗙 Duplicate 🍋 🕞        | 2        | / 3 🕑 🕑     | Go To Linked 🤒         | Disconn    | ect 🥖 Collapse              |
| Edit / View                 | Class       | s Instance           | Inf        | ormation                   |                          |          |             |                        |            |                             |
| Attendance                  | Class Desc  | ription: <u>4001</u> | <u>199</u> | - FY2019 20 -              | Google Suite in Spanish  | Age      | ncy/Site:   | <u>9999 / 50 - 50</u>  |            |                             |
| Class Enrollments           | Program \   | /ear: 7/1/2          | 2019       | - 6/30/2020                |                          | Clas     | s Notes:    |                        |            |                             |
| Class Records               | Class Start | t Date: 8/6/2        | 2019       |                            |                          | Clas     | s End Date: | 12/19/2019             |            |                             |
| Tests                       | Class Re    | cords                |            |                            |                          |          |             |                        |            |                             |
| N                           | New 🗎       | 50 - 50              |            | <ul> <li>Aggreg</li> </ul> | ated <b>∑</b> Subsites 📜 | Filter 🍸 | Columns     | 🔲 Sort 🗍 🛛             | Delete 🗙   | Batch Delete 🔀              |
|                             | Site        | ≎ Stu<br>ID          | \$         | Class<br>ID                | Class Name               | A Reco   | ord 🗢       | Combined<br>Attendance | ⇒ Di<br>At | stance Learning<br>tendance |
|                             | Ŧ           | Ŧ                    | . 1        | Ŧ                          | Ŧ                        | Ŧ        | τ.          |                        | Ŧ          |                             |
|                             | 50 - 50     | 7178433              | D.         | 4001199                    | Google Suite in Spanish  | 12/3/2   | 019 Daily   | Attendance: 3:00       | Daily Att  | tendance: 3:00              |
|                             | 50 - 50     | 7178434              | W          | 4001199                    | Google Suite in Spanish  | 12/3/2   | 019 Daily   | Attendance: 3:00       | Daily At   | tendance: 3:00              |
|                             | 50 - 50     | 7178434              | W          | 4001199                    | Google Suite in Spanish  | 12/5/2   | 019 Daily   | Attendance: 3:00       | Daily At   | tendance: 3:00              |
|                             | 50 - 50     | 7178433              | D.         | 4001199                    | Google Suite in Spanish  | 12/5/2   | 019 Daily   | Attendance: 3:00       | Daily At   | tendance: 3:00              |

4) Another view of the DL attendance is from the Records > Classes > Records lister:

| TE Vi   | ew Organ                     | ization Records Re                        | eports Tools         | Scoring Help          | User: Janice I                  | Fera Version: 3.0 build 75           | ?_□■×                                    |
|---------|------------------------------|-------------------------------------------|----------------------|-----------------------|---------------------------------|--------------------------------------|------------------------------------------|
| Class R | ecords 🛛 🕨                   | 3                                         |                      |                       |                                 |                                      | Pages                                    |
| New 🗎 🤇 | 9999 - Janice F              | ake Agency 🔽 Aggrega                      | ated <b>∑</b> Subsit | tes 🗄 Filter 🍸        | Columns 🗐 Sort 💱                | Delete × Batch Del                   | ete 🗯 🛛 More                             |
|         | ← Class         ID         T | <ul> <li>Class Name</li> <li>T</li> </ul> | Record<br>Date       |                       | e ‡ Instructional<br>Attendance | Distance<br>÷ Learning<br>Attendance | Distance<br>Learning<br>Minutes<br>Daily |
| 7178433 | 4001199                      | Google Suite in Spanish                   | 12/3/2019            | Daily Attendance: 3:0 | 0                               | Daily Attendance: 3:00               | 180                                      |
| 7178434 | 4001199                      | Google Suite in Spanish                   | 12/3/2019            | Daily Attendance: 3:0 | 0                               | Daily Attendance: 3:00               | 180                                      |
| 7178434 | 4001199                      | Google Suite in Spanish                   | 12/5/2019            | Daily Attendance: 3:0 | 0                               | Daily Attendance: 3:00               | 180                                      |
| 7178433 | 4001199                      | Google Suite in Spanish                   | 12/5/2019            | Daily Attendance: 3:0 | 0                               | Daily Attendance: 3:00               | 180 🖵                                    |
|         |                              |                                           |                      | =                     |                                 |                                      |                                          |

#### 5) Reports:

- a. Instructional Hours Report
  - i. Specify in the **Report Setup Navigator > General Settings** if you want to see Distance Learning hours combined or separated:
- b. Other reports that include this functionality:
  - i. Total Student Hours
  - ii. Learning Gains
  - iii. Monthly Attendance
  - iv. Student Test Summary

| 03/26/20:<br>00:10:59 | 20                     |    |       |            |      |              | Instruc        | by Clas    | al Hours          |              |                      |                   |                 |                        | Page 1 of<br>c   |
|-----------------------|------------------------|----|-------|------------|------|--------------|----------------|------------|-------------------|--------------|----------------------|-------------------|-----------------|------------------------|------------------|
| Arenov                | 0000                   |    |       |            |      |              | Attendance Typ | pe: Distar | nce Learning only |              |                      |                   |                 |                        |                  |
| Site:<br>Class:       | 50<br>4001199-FY2019_2 | 10 |       |            |      |              |                | Te         | acher: b@hoop.co  | m            |                      |                   |                 |                        |                  |
|                       |                        |    |       |            |      |              |                |            |                   |              |                      |                   |                 |                        |                  |
| Student               |                        |    | Gende | Birthdate  | Age  | Start Date   | End Date       | Status     | Attainable Goals  |              | HH:mm<br>(Cumulated) | HH:mm<br>(Update) | HH:mm<br>(Text) | HH:mm<br>(Observation) | HH:mn<br>(Delly) |
| 7178433               |                        |    | М     |            |      | 08/06/2019   | 12/20/2019     | Active     |                   |              | 0:00                 | 0:00              | 0:00            | 0:00                   | 6:00             |
| 7178434               |                        |    | М     | 02/01/1967 | 53   | 08/06/2019   | 12/20/2019     | Active     |                   |              | 0:00                 | 0:00              | 0:00            | 0:00                   | 6:00             |
| Number                | of Students:           | 2  |       | Students   | with | invalid Cumu | lated Minutes  | : 0        |                   | Total Hours: | 0:00                 | 0:00              | 0:00            | 0:00                   | 12:00            |

| 03/26/202                                   | 0                       |            |            |           |            |           |            |            |            |           | U          | Jsing     | Daily      | y Part    | icipat         | ion S        | ource     | -           |            |            |            |           |           |            |           |           |           |           |           |            |            | P          | age 1 of<br>MA |
|---------------------------------------------|-------------------------|------------|------------|-----------|------------|-----------|------------|------------|------------|-----------|------------|-----------|------------|-----------|----------------|--------------|-----------|-------------|------------|------------|------------|-----------|-----------|------------|-----------|-----------|-----------|-----------|-----------|------------|------------|------------|----------------|
| Agency:                                     | 0000                    |            |            |           |            |           |            |            |            | 4         | Atten      | dance     | : Тур      | e: Dis    | stance<br>Teac | Lear<br>bor: | ning      | only<br>bæk | hoon       | com        | ,          |           |           |            |           |           |           |           |           |            |            |            |                |
| Site:<br>Class:                             | 50<br>4001199-FY        | 2019_20    |            |           |            |           |            |            |            |           |            |           |            |           | Fron           | n:           |           | 12/         | 01/2       | 019        | то         | ): 1      | 2/31      | /201       | 19        |           |           |           |           |            |            |            |                |
| Student                                     | 6                       | 6102/10/21 | 910Z/Z0/ZI | 2/03/2019 | 010Z/W0/21 | 2/05/2019 | 12/06/2019 | et0z//0/zi | e102/80/21 | 2/09/2019 | 010Z/01/ZI | 0102/11/Z | 9102/21/ZI | 0102/EI/2 | 2/14/2019      | 2/15/2019    | 2/16/2019 | 910Z/21/ZI  | 0102/81/ZI | 9102/61/ZI | 0102/02/21 | et0z/tz/z | er0z/zz/z | et02/22/21 | 2/24/2019 | er0z/sz/z | 2/26/2019 | 010Z/2Z/Z | 2/28/2019 | et02/62/21 | 010Z/0E/ZI | 910Z/1E/ZI | Total          |
| 7178433                                     |                         |            |            | 3:00      |            | 3:00      |            |            |            |           |            |           |            |           |                |              |           |             |            |            |            |           |           |            |           |           |           |           |           |            |            |            | 6:00           |
| 7178434                                     |                         |            |            | 3:00      |            | 3:00      |            |            |            |           |            |           |            |           |                |              |           |             |            |            |            |           |           |            |           |           |           |           |           |            |            |            | 6:00           |
| Number o<br>Number o                        | f Students:<br>f Hours: | 2<br>12:00 |            |           |            |           |            |            |            |           |            |           |            |           |                |              |           |             |            |            |            |           |           |            |           |           |           |           |           |            |            |            |                |
| I affirm that attendance hours are accurate |                         |            |            |           |            |           |            |            |            |           |            |           |            |           |                |              |           |             |            |            |            |           |           |            |           |           |           |           |           |            |            |            |                |

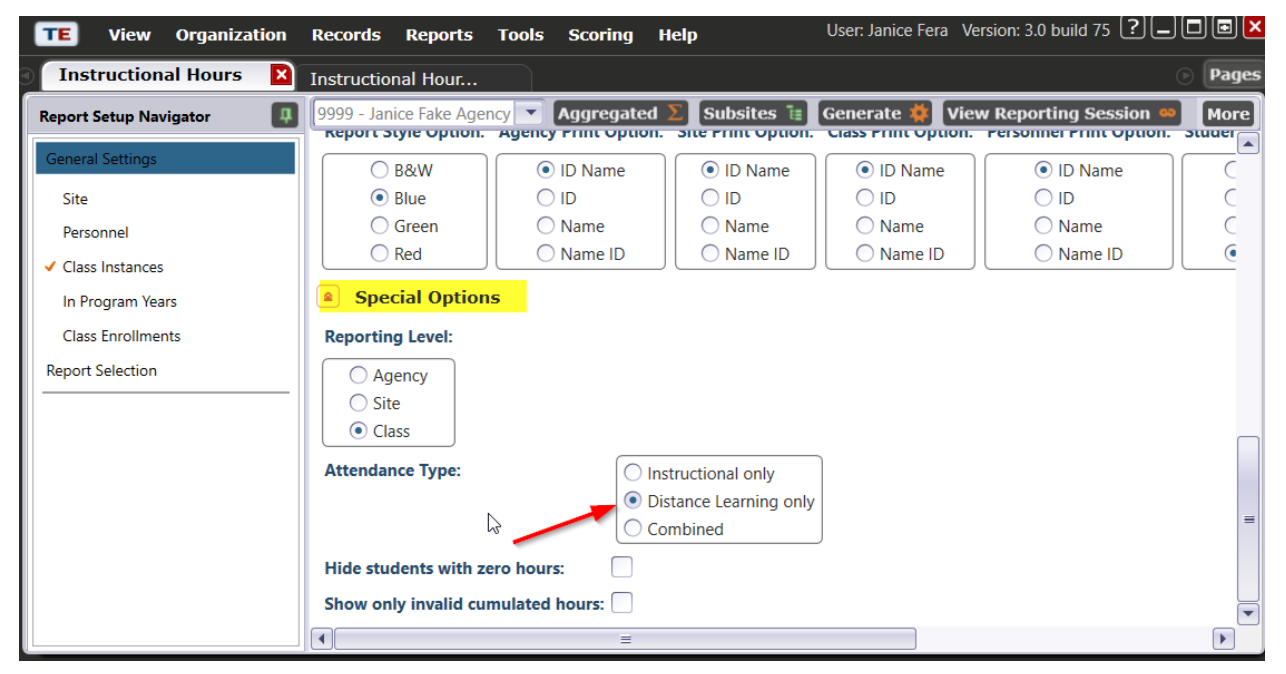

#### Revised: 26-March-2020 (CASAS)

6) For agencies that import attendance data from another Student Information System, a new field has been added to the TE 3rd party import and export routines to collect distance learning attendance data. (For status of full integration details, check with your vendor's technical support).

| Edit Records - 3rd Party Atte                                                                                             | endar | nce Data               |                 |             | Ĩ                   |                                                                | Di               | stance                      | <b>_+</b> -(            |
|----------------------------------------------------------------------------------------------------|-------|------------------------|-----------------|-------------|---------------------|----------------------------------------------------------------|------------------|-----------------------------|-------------------------|
| select one or more<br>records to edit.<br>Notice the text box                                                             | t     | ID ¢ Class             | ID 🗢 Exte       | nded ID 🔶 P | articipation<br>ate | <ul> <li>(Combined)</li> <li>Attendance<br/>Minutes</li> </ul> | ¢ Le<br>At<br>Mi | arning<br>tendance<br>nutes | Participation<br>Source |
| above the Edit                                                                                                    |       | 4001199                | FY2019_20       |             | 2019 1              | 80                                                             | 90               | Dail                        | y Attendance            |
| Records button for                                                                                                    |       | 4001199                | FY2019_20       | 11/26/      | 2019 🦯 1            | 80                                                             | 90               | Dail                        | y Attendance            |
| message. Yellow<br>records are<br>cautionary while red<br>records are invalid<br>and must be fixed or<br>they will not be | •     |                        |                 |             |                     |                                                                |                  |                             |                         |
| Total records: 2                                                                                                    |       |                        | N               |             |                     |                                                                |                  |                             |                         |
| Edit Records                                                                                                    |       |                        | hơ'             |             |                     |                                                                |                  |                             |                         |
| Remove Records                                                                                                    |       | •                      |                 |             |                     |                                                                | ≡                |                             | Þ                       |
|                                                                                                    | 2     | 2 records selected fro | m a total of 2. |             |                     |                                                                |                  |                             |                         |
|                                                                                                    |       |                        | Canc            | el Sav      | e import sessio     | on Create Data                                                 | Report           | << Back                     | Next >>                 |

7) To generate statistics for your DL classes, export the Class Instance Student Records via MORE > Export > Export WIOA 3<sup>rd</sup> Party Attendance Data, creating a file called "WIOA 3<sup>rd</sup> Party Attendance Data.csv". Excel will read columns I and K as a numeric so you can sort/filter on the data.

| TE View Organiz   | ation Re   | ecords Re           | eports   | Tools S       | coring        | Help                   | User: Jan      | ice Fera    | Version: 3.0 bu        | uild 70 ? 🗕 | .) 🗖 🖻 🕨  |                                       |
|-------------------|------------|---------------------|----------|---------------|---------------|------------------------|----------------|-------------|------------------------|-------------|-----------|---------------------------------------|
| Class Instances   | 400119     | 9 - Google          | S        |               |               |                        |                |             |                        |             | Pages     |                                       |
| Navigator 📮       | New 🖻      | Save 🖪              | Cancel   | Ø Delete      | Dup           | licate <b>h</b> 💽      | 1 / 2 (        |             | Go To Linked           | •••         | More      |                                       |
| Edit / View       | Clas       | s Instanc           | e Info   | ormation      |               |                        |                |             |                        |             |           |                                       |
| Attendance        | Class Des  | cription: <u>4(</u> | 001199 · | - FY2019_20 - | Google Sui    | i <u>te in Spanish</u> | Agency/Site:   | <u>9999</u> | <u>/ 50 - 50</u>       |             |           |                                       |
| Class Enrollments | Program    | Year: 7/            | 1/2019   | - 6/30/2020   |               | Class Notes:           |                |             |                        |             |           |                                       |
| Class Records     | Class Star | t Date: 8/          | 6/2019   |               |               | Class End Dat          | e: 12/19/2019  |             |                        |             |           |                                       |
| Tests             | Class Re   | ecords              |          |               |               |                        |                |             |                        |             |           |                                       |
|                   | New 🗎      | 50 - 50             |          | Aggrega       | ated <b>∑</b> | Subsites 📜             | Filter 🍸 Co    | lumns       | ■ Sort 2               | Delete 🗙    | More      |                                       |
|                   | ≎ Site     |                     | ÷        |               | ¢ C           | lass Name              | Record<br>Date |             | Combined<br>Attendance | ¢ D         | ist Batch | Delete 🗯                              |
|                   | τ          | •                   | Ŧ        | <b>T</b>      | •             |                        | T              | τ.          | , itteridance          | •           |           | 27 / 29 🕑 🕑                           |
|                   | 50 - 50    | 7178433             | Da       | 4001199       | Google Si     | uite in Spanish        | 11/10/2019     | Daily A     | Attendance: 3:0        | 0           | Refree    | sh 🎓 Export 🕞                         |
|                   | 50 - 50    | 7178434             | Wil      | 4001199       | Google Si     | uite in Spanish        | 11/10/2019     | Daily A     | Attendance: 3:0        | 0           | Pr        | Export                                |
|                   | 50 - 50    | 7178434             | Wil      | 4001199       | Google Si     | uite in Spanish        | 11/13/2019     | Dailv A     | Attendance: 3:0        | n           |           | Export WIOA 3rd Party Attendance Data |

|    |        | Get & Tra    | ansform   | Co            | Connections Sort & Filter |          |           |           |         |        | Data Tools |                |  |
|----|--------|--------------|-----------|---------------|---------------------------|----------|-----------|-----------|---------|--------|------------|----------------|--|
| F7 |        | •            | X V       | <i>fx</i> 400 | 1199                      |          |           |           |         |        |            |                |  |
|    | A      | В            | C         | D             | E                         | F        | G         | н         | 1       | J      | К          | L              |  |
| 1  | vendor | _cd state_cd | agency_cd | site_cd       | student_c                 | class_cd | eclass_cd | attendanc | minutes | source | minutes_c  | listancelearni |  |
| 2  | UVCD   | CA           | 9999      | 50            | 7178433                   | 4001199  | FY2019_20 | 11092019  | 150     | DAILY  | 0          |                |  |
| 3  | UVCD   | CA           | 9999      | 50            | 7178434                   | 4001199  | FY2019_20 | 11092019  | 150     | DAILY  | 0          |                |  |
| 4  | UVCD   | CA           | 9999      | 50            | 7178434                   | 4001199  | FY2019_20 | 11122019  | 165     | DAILY  | 0          |                |  |
| 5  | UVCD   | CA           | 9999      | 50            | 7178434                   | 4001199  | FY2019_20 | 12092019  | 170     | DAILY  | 0          |                |  |
| 6  | UVCD   | CA           | 9999      | 50            | 7178433                   | 4001199  | FY2019_20 | 12092019  | 180     | DAILY  | 0          |                |  |
| 7  | UVCD   | CA           | 9999      | 50            | 7178433                   | 4001199  | FY2019_20 | 12082019  | 180     | DAILY  | 0          |                |  |

- 8) Other notes/details:
  - a. DL is not restricted to Daily Attendance, it can be collected for other participation sources as well, like Update or Cumulated Update.
  - b. NRS reports: both instructional (classroom) & distance-learning minutes are summed up for NRS.
  - c. When creating a Class Definition (or edit an existing one), the A-22 code "9999" specifies a distance learning class for an HSD program.

| <b>TE</b> View Organization Record                                                                                                    | ds Reports 1         | ools Scoring Help           | User: Janice Fera Version: 3.0 build 70 ( |                                                                                                    |
|----------------------------------------------------------------------------------------------------|----------------------|-----------------------------|-------------------------------------------|----------------------------------------------------------------------------------------------------|
| Class Definitions 4001199 -                                                                                                    | Google S             | 3                           |                                           | Pages                                                                                                    |
| Navigator                                                                                                    | ew 🖻 Save 🗮          | Cancel Ø Delete 🗙 Dup       | licate 陶 🕢 🚺 / 1 🕞 🕞 🛛 Go To Linked 📟     | More                                                                                                    |
| Edit / View                                                                                                    | Class Defini         | tion Information            |                                           |                                                                                                    |
| Class Instances Ag                                                                                                    | gency/Site: <u>9</u> | <u>999 / 50 - 50</u>        |                                           |                                                                                                    |
| Class Enrollments Cl                                                                                                    | lass ID: 4           | 001199 Extended ID: FY2019_ | 20                                        |                                                                                                    |
| Class Records Co                                                                                                    | ourse Code: 4        | 001199                      |                                           |                                                                                                    |
| Teachers                                                                                                    | VTUs Available:      |                             |                                           |                                                                                                    |
| WSPs Available:                                                                                                    |                      |                             |                                           |                                                                                                    |
| A 10 10 10 10 10 10 10 10 10 10 10 10 10                                                                                                    | Class Definition     |                             |                                           |                                                                                                    |
| Class ID:                                                                                                    |                      | 4001199 Extended ID: FY2    | 2019_20                                   |                                                                                                    |
| Co                                                                                                    | ourse Code:          | 4001199                     |                                           |                                                                                                    |
| ci                                                                                                    | lass Description:    | Google Suite in Spanish     |                                           |                                                                                                    |
| сі                                                                                                    | IP Code:             | No selection                | •                                         |                                                                                                    |
| A22 Course Code:                                                                                                    |                      | 9999                        |                                           | ▼                                                                                                    |
| 9999 This course is designed to offer multiple secondary education courses required to achieve a high school diploma within a comput through distance learning, or within an Independent Study program. Credits for individual high school courses required to attain diploma, as outlined in California Education Codes 51224.5; 51225.3; and 51230, must be approved by the local school board as in distinctly designated credits toward a diploma. Clear selection |                      |                             |                                           | ploma within a computer laboratory setting,<br>rses required to attain a high school<br>local school board as individual courses with |

9) 3<sup>rd</sup> Party Import (Exchanging Data document):
 a. CLS file:

|     |    |                       |  |     |                                           | Apprenticeship                   |
|-----|----|-----------------------|--|-----|-------------------------------------------|----------------------------------|
|     | 16 | Special Programs      |  | 100 | List of special program codes associated  | NN - None                        |
|     |    |                       |  |     | with the class, separated by comma (e.g.  | J - Jail                         |
|     |    |                       |  |     | "J,SN,ENTP" or "DL").                     | CC - Community Corrections       |
|     |    |                       |  |     | Leave empty when not available.           | SC - State Corrections           |
|     |    |                       |  |     |                                           | H - Homeless Program             |
|     |    |                       |  |     |                                           | FL - Family Literacy             |
|     |    |                       |  |     |                                           | WE - Workplace Ed.               |
|     |    |                       |  |     |                                           | T - Tutoring                     |
|     |    |                       |  |     |                                           | DL - Distance Learning           |
|     |    |                       |  |     | -                                         | SN - Special Needs               |
|     |    |                       |  |     |                                           | AE - Alternative Ed. [K12]       |
|     |    |                       |  |     |                                           | ENTP - Non-traditional Training  |
|     |    |                       |  |     |                                           | ELC - EL Civics (IELCE)          |
|     |    |                       |  |     |                                           | CARLPK - Carl Perkins            |
|     |    |                       |  |     |                                           | EVEN - Even Start                |
|     |    |                       |  |     |                                           | CBET - CBET                      |
|     |    |                       |  |     |                                           | OT - Other                       |
|     |    |                       |  |     |                                           | OA - Older Adults                |
|     | 17 |                       |  |     |                                           |                                  |
| Ī   | 22 | Instructional Setting |  | 3   | The instructional setting code associated | LCL - Learning Center/Lab        |
| [   |    |                       |  |     | with the class – e.g. "LCL"               | TO - Tutorial Only               |
| ļ   | ]  |                       |  |     | Leave empty when not available.           | TLL - Tutorial plus Learning Lab |
|     |    |                       |  |     |                                           | CR - Classroom                   |
|     |    |                       |  |     |                                           | CDL - Classroom plus Distance    |
|     |    |                       |  |     |                                           | Learning                         |
|     |    |                       |  |     |                                           | DL - Distance Learning only      |
| - 6 |    |                       |  |     |                                           |                                  |

#### b. ENTR file:

|   |                  |    | core empty menneed at an able.           |                            |
|---|------------------|----|------------------------------------------|----------------------------|
| 9 | Special Programs | 65 | List of special program codes associated | NN - None                  |
|   |                  |    | with the student, separated by comma     | J - Jail                   |
|   |                  |    | (e.g. "J,SN,ENTP" or "DL").              | CC - Community Corrections |
|   |                  |    | Leave empty when not available.          | SC - State Corrections     |
|   |                  |    |                                          | H - Homeless Program       |
|   |                  |    |                                          | FL - Family Literacy       |
|   |                  |    |                                          | WE - Workplace Ed.         |
|   |                  |    |                                          | T - Tutoring               |
|   |                  |    |                                          | DL - Distance Learning     |
|   |                  |    |                                          | SN - Special Needs         |
|   |                  |    |                                          | AE - Alternative Ed. [K12] |
|   |                  |    | ENTP - Non-traditional Training          |                            |
|   |                  |    |                                          | ELC - EL Civics (IELCE)    |
|   |                  |    |                                          | CARLPK - Carl Perkins      |
|   |                  |    |                                          | EVEN - Even Start          |
|   |                  |    |                                          | CBET - CBET                |
|   |                  |    |                                          | OT - Other                 |

### c. ATT file:

[revised documentation not available yet]

#### Edit Records - 3rd Party Attendance Data

Use the data grid to select one or more records to edit. Notice the text box above the Edit Records button for any advisory message. Yellow records are cautionary while red records are invalid and must be fixed or they will not be imported.

To edit an individual record click

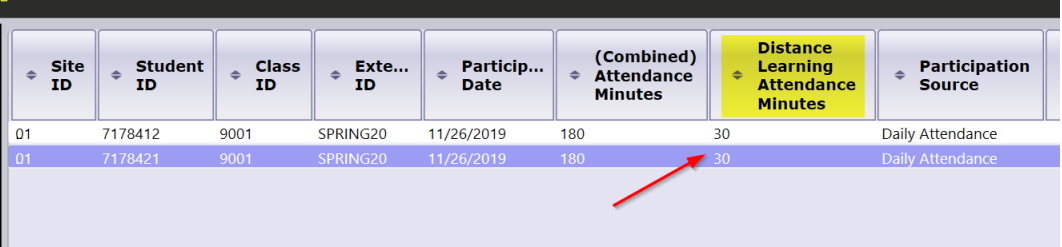